## Anweisungen zur Verwendung des Excel-Sheets zum Fragebogen für das Automarkenbeispiel

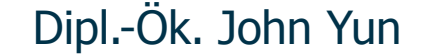

Schumpeter School of Business and Economics Bergische Universität Wuppertal Gaußstraße 20 42097 Wuppertal

temme.wiwi.uni-wuppertal.de

#### Gliederung

Schumpeter School of Business and Economics

- 1) Allgemeines
- 2) Unähnlichkeitsmatrix
- 3) Weitere Eigenschaften
- 4) Geschlecht

| Wintersemester 2011/12 | Dipl.-Ök. John Yun | Folie 2 |

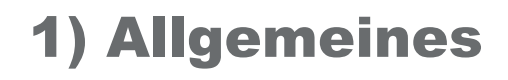

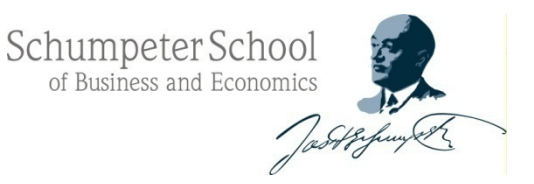

- druckt euch zunächst die Datei "Fragebogen Automarken.pdf" aus
- lest euch die Anweisungen auf dem Fragebogen durch und füllt dann bitte den ausgedruckten Fragebogen aus
- gebt hierbei zunächst eure <u>Ähnlichkeitsurteile</u> für jedes mögliche Paar von Automarken und anschließend eine Einschätzung der einzelnen Automarken bezüglich <u>ausgewählter Eigenschaften</u> an
- bitte vor Übertragen der Antworten in die Excel-Datei die Papierversion des Fragebogens ausfüllen, um mögliche Flüchtigkeitsfehler zu vermeiden

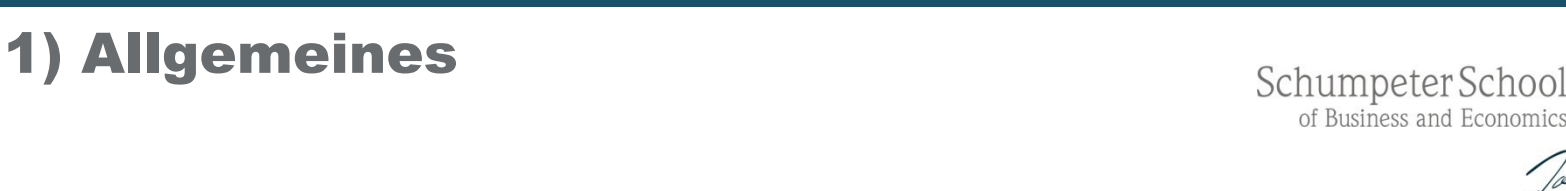

 nachdem ihr eure Antworten in das Excel-Sheet "<u>Datenmaske Automarkenbeispiel.x/s</u>" übertragen habt, benennt/ speichert ihr eure Datei mit/ unter eurer Matrikelnummer und schickt mir die Datei zu

### → <u>yun@wiwi.uni-wuppertal.de</u>

- → wichtig: bitte achtet darauf, dass eure Excel-Datei vollständig ist (*unvollständige Dateien werden in der Analyse nicht verwendet!!!*)
- → im Folgenden findet ihr noch ein paar kurze Hinweise zum Ausfüllen der "*Datenmaske Automarkenbeispiel.xls*"

#### 2) Unähnlichkeitsmatrix

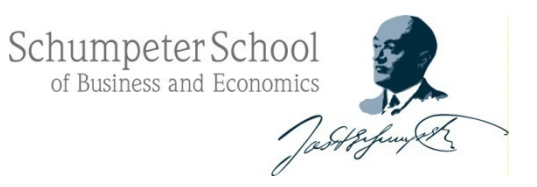

- die Felder in denen eine 0 steht, bitte unverändert lassen (hat was mit der Datenstruktur in SPSS zu tun)
- in die freien Felder jeweils eure Antworten aus dem Fragebogen übertragen (*bitte auf Vollständigkeit achten!!*)
- → Angabe einer Zahl zwischen 1 (sehr ähnlich) und 10 (sehr unähnlich), z.B. für den Vergleich zwischen Opel und Mercedes

| Mercedes    | C        |      |        |         |             |     |    |             |         |      |
|-------------|----------|------|--------|---------|-------------|-----|----|-------------|---------|------|
| Opel        | K        | 0    |        |         |             |     |    |             |         |      |
| Toyota      |          |      | 0      |         |             |     |    |             |         |      |
| Porsche     |          |      |        | 0       |             | _   |    |             |         |      |
| Lamborghini |          |      |        |         | 0           |     | _  |             |         |      |
| BMW         |          |      |        |         |             | 0   |    | _           |         |      |
| vw          |          |      |        |         |             |     | 0  |             | _       |      |
| Rolls Royce |          |      |        |         |             |     |    | 0           |         | _    |
| Ferrari     |          |      |        |         |             |     |    |             | 0       |      |
| Audi        |          |      |        |         |             |     |    |             |         | 0    |
|             | Mercedes | Opel | Toyota | Porsche | Lamborghini | BMW | vw | Rolls Royce | Ferrari | Audi |

| Wintersemester 2011/12 | Dipl.-Ök. John Yun | Folie 5 |

#### 3) Weitere Eigenschaften

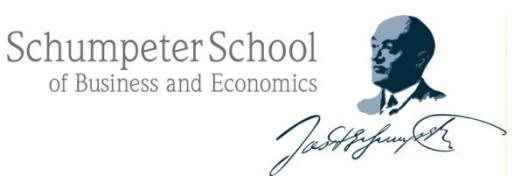

- <u>im Fragebogen</u> werden die Eigenschaften einzeln/nacheinander abgefragt (alle Marken bzgl. "Image", dann alle Marken bzgl. "Umweltfreundlichkeit", usw.)
- in der Excel-Datei werden die Daten etwas anders dargestellt
  - a) "*Daten zeilenweise eingeben*" (die Eigenschaftswerte für die einzelnen Marken nacheinander eingeben)
  - b) "*Daten spaltenweise eingeben*" (die Werte der einzelnen Eigenschaften einzeln/ nacheinander eingeben)

#### $\rightarrow$ vor allem hier auf Übertragungsfehler achten!!

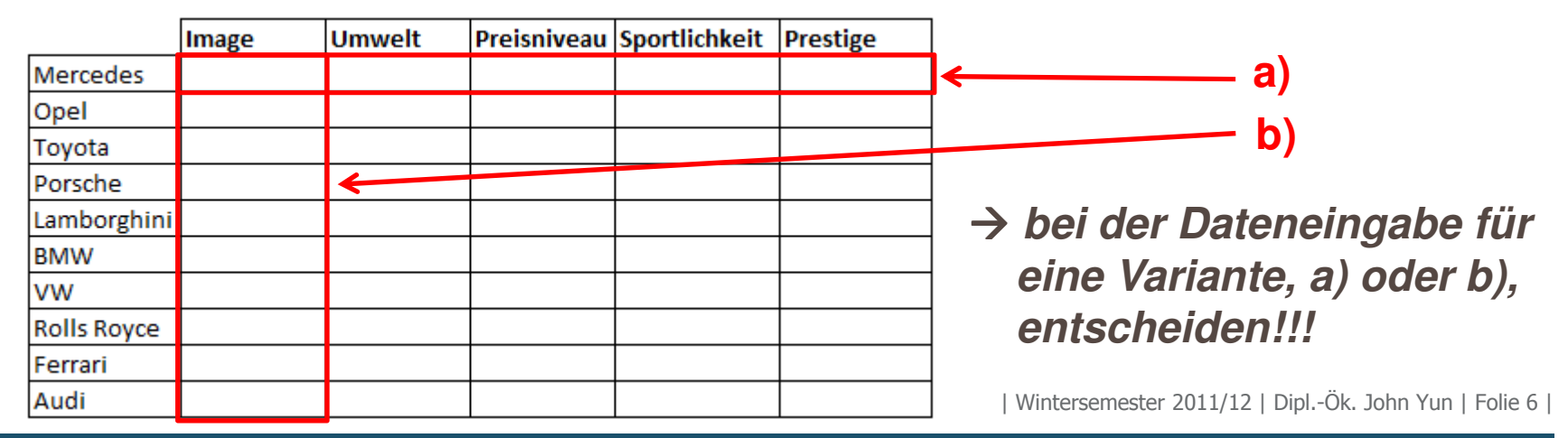

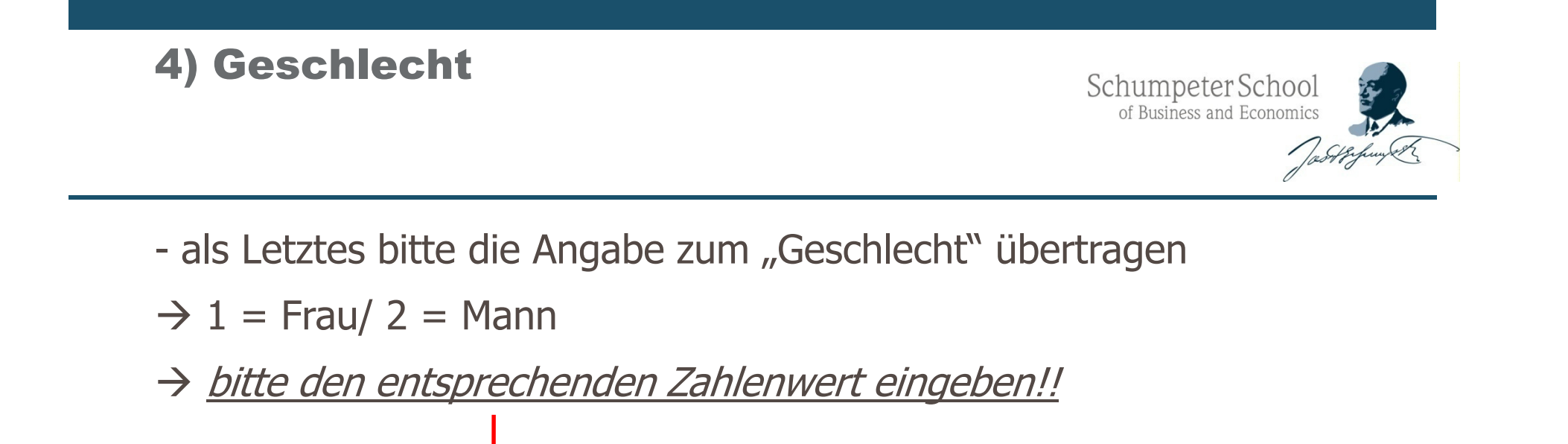

→ evtl. betrachten wir verschiedene Perspektiven und vergleichen sie miteinander (Gesamtperspektive/ evtl. Frauen vs. Männer)

Geschlecht

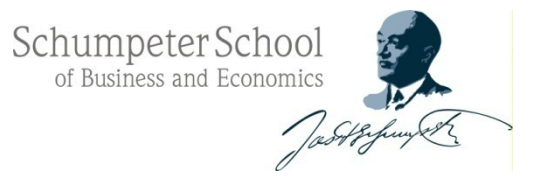

# Ende

| Wintersemester 2011/12 | Dipl.-Ök. John Yun | Folie 8 |